谁都无法避免:Vista视频文件预览出错 PDF转换可能丢失图 片或格式,建议阅读原文

https://www.100test.com/kao\_ti2020/245/2021\_2022\_\_E8\_B0\_81\_E 9\_83\_BD\_E6\_97\_A0\_E6\_c100\_245045.htm 很多Windows vista用 户都遇到了这样一个问题:在打开某个含有视频文件的文件 夹时,系统会会弹出一个窗口,提示用户"COM Surrogate已 经停止工作"。而当用户试图联机寻求解决方案时,最后也 只是"竹篮打水"的结果。 COM Surrogate 错误通常会 在Windows Vista系统下当浏览一个包含音、视频文件的文件 夹时发生,一般常见于预览AVI格式的音、视频文件。对此 ,微软官方也给出了大段的"E文"说明: If you 've been getting the error COM Surrogate has stopped working whenever you browse folders containing video or media files, you have come to a good place for some possible solutions. This problem is caused because of codecs and other COM components installed by various softwares that aren 't fully Vista-compatible, like some versions of DivX or Nero。 上文中的大概意思是说,造成此问题的原因是 由于安装的某些COM组件不完全兼容Windows Vista造成的, 比如某些DivX或的COM组件。 小提示: 如果你的系统中安 装有大名鼎鼎刻录软件Nero,出现上述问题时,大多则是由 于COM组件不兼容造成的。 面对这个的问题,微软目前还没 有给出官方解决方法,那么,我们自己是否可以解决吗?坐 在那里傻傻的等吧!笔者给大家提供两个方法,但愿能帮到 你,一个是手动启用"dllhost.exe",另一个是安装对应 的EXE文件。 右键单击 " 计算机 " , 选择 " 属性 " " 高级 系统设置",在弹出的对话框的"性能"区域中点击"设置

"按钮.随后,系统将会弹出一个对话框,请大家按数字标号 进行操作.这三步的操作次序是无法打乱的,大家按照步骤即 可。不做过多文字说明。点击"添加"按钮后,系统会再次 弹出一个对话框,请你在空白处输入

"C:\Windows\System32\dllhost.exe",最后单击"确定"按钮 并重启系统即可解决预览视频文件出错的问题!第二个方法 更是简单了,下载并安装"VistaCodeCS\_v420.exe"文件,然 后以管理员身份运行它就可以了。100Test下载频道开通,各 类考试题目直接下载。详细请访问 www.100test.com